新北市 三、四級毒品危害講習系列課程 電腦版操作辦法

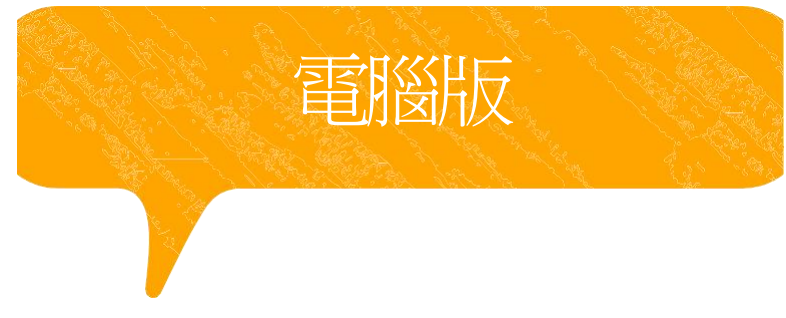

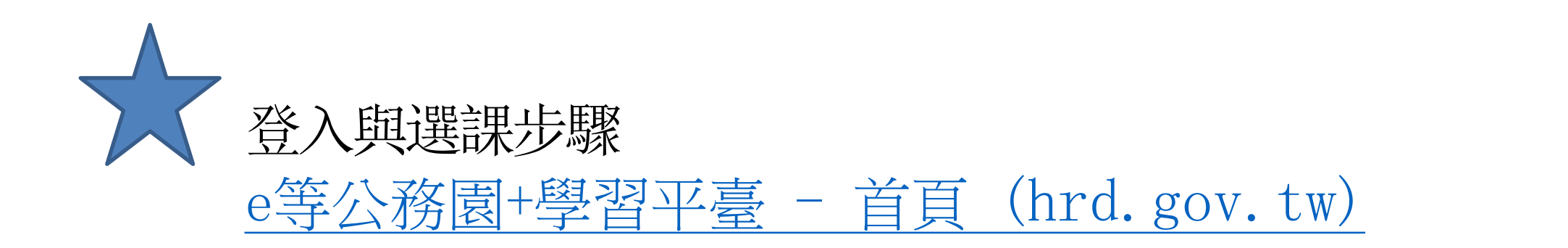

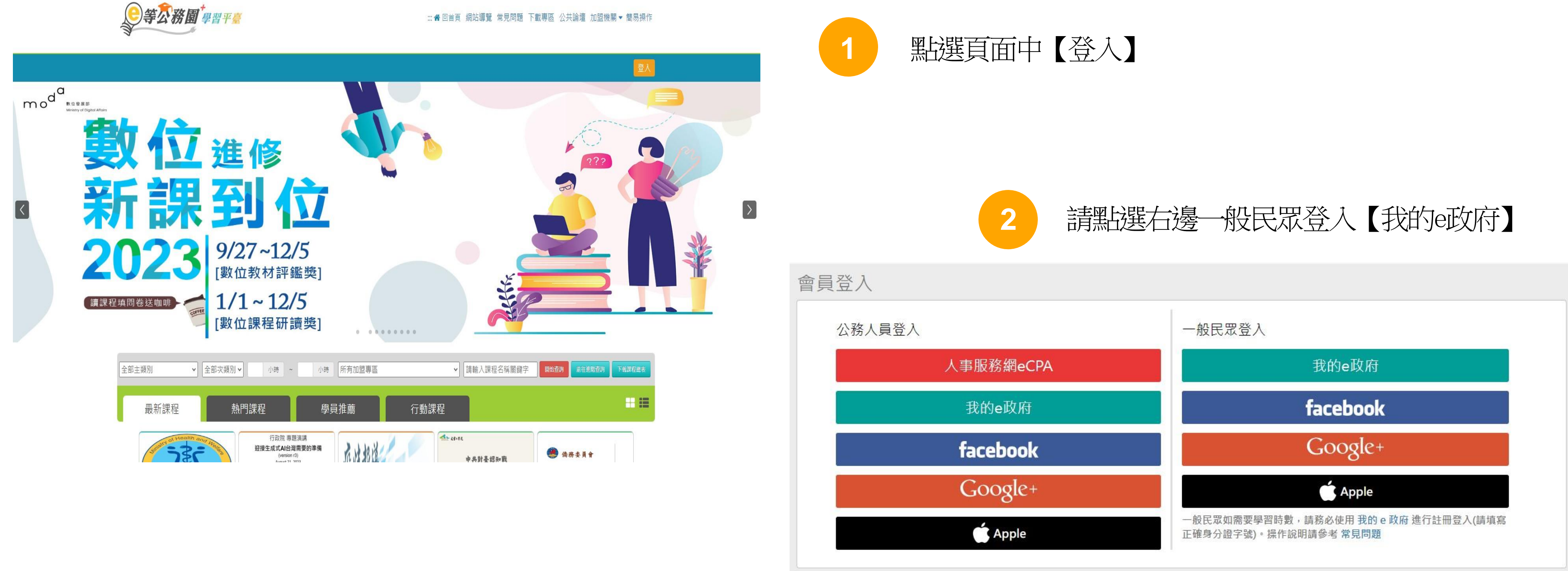

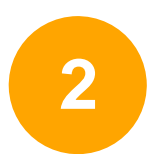

常見登入Q&A

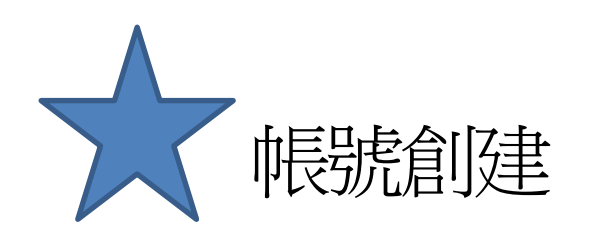

# 點選 登入我的e政府 ,按【我的E政府帳號登入】 ,並點選加入會員 填入個人正確資訊(身分證以及手機號碼必填)

我的e政府帳號登入學習平臺說明

#### 公務人員登入

#### 請使用公務帳號登入

- 1. 如已有公務帳號,請直接點選 [登入我的e政府],以公務帳號登入後進入本學 習平臺。
- 2. 如不確定是否有公務帳號,請先點選 [公務帳號查詢 🗗],可查詢是否已有公 務帳號。
- 3. 如欲使用自然人憑證登入,請先確認已有公務帳號,並於第1次登入時將自然 人憑證與公務帳號綁定,學習紀錄方能合併。

#### 公務帳號查詢

#### 一般民眾登入

#### 請點選[登入我的e政府]

1. 如需學習時數證明,須完成以下2項任一項。如下:

(1)於我的E政府上傳自然人憑證。

(2)於我的E政府註冊會員時,務必填寫完整姓名跟身分證字號。

- 2. 如不需學習時數證明,可使用一般會員帳號登入。 3. 於本平臺以 Google 或 Facebook 帳號登入,因無法識別身分,學習紀錄無
- 法舆我的e政府帳號進行合併。

登入我的e政府

如尚有其他[我的e政府帳號]相關問題,請洽詢【我的e政府】客服專線:02-2192-7111,如滿線無法接通,請多利用客服信箱:egov@service.gov.tw。

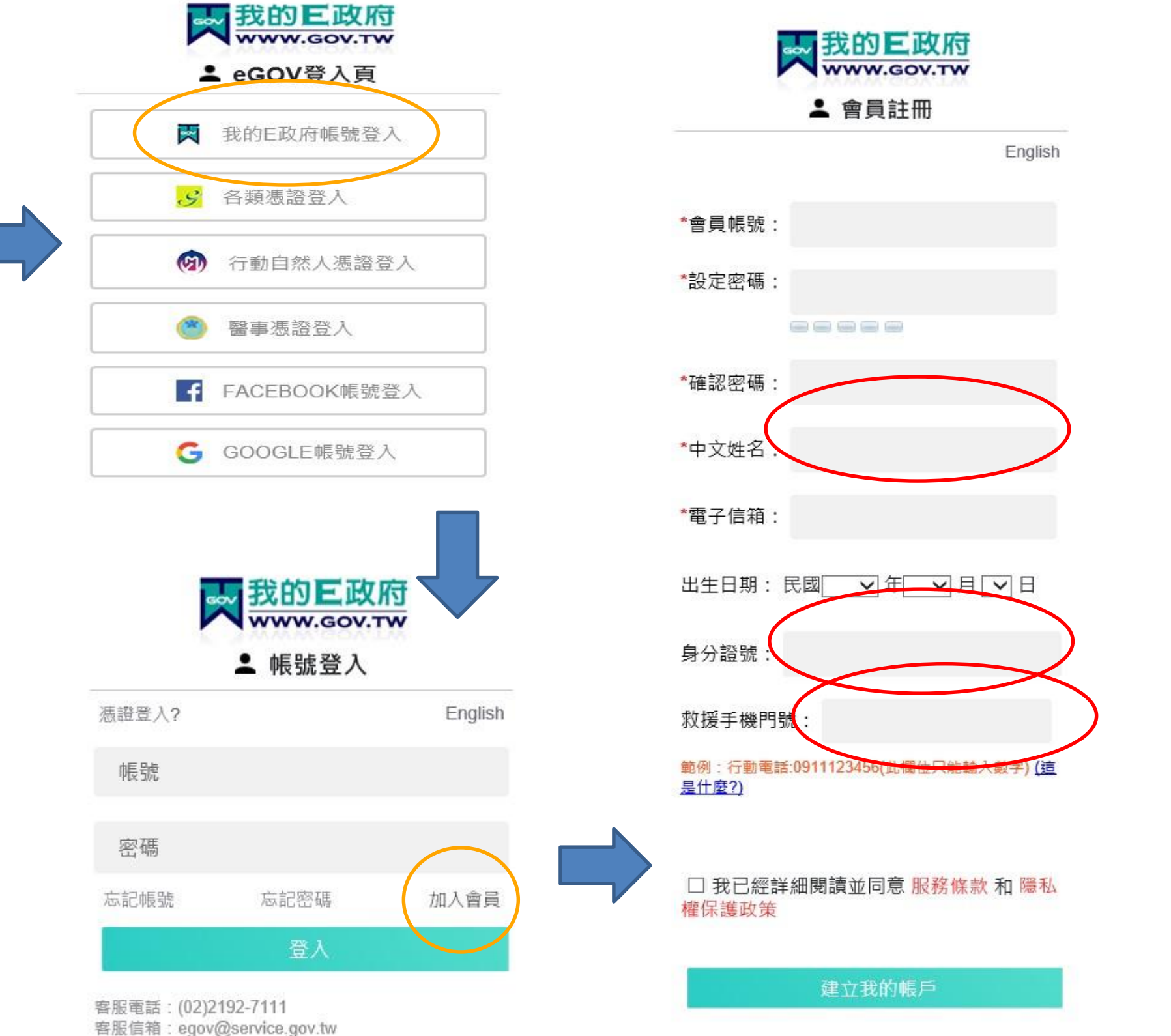

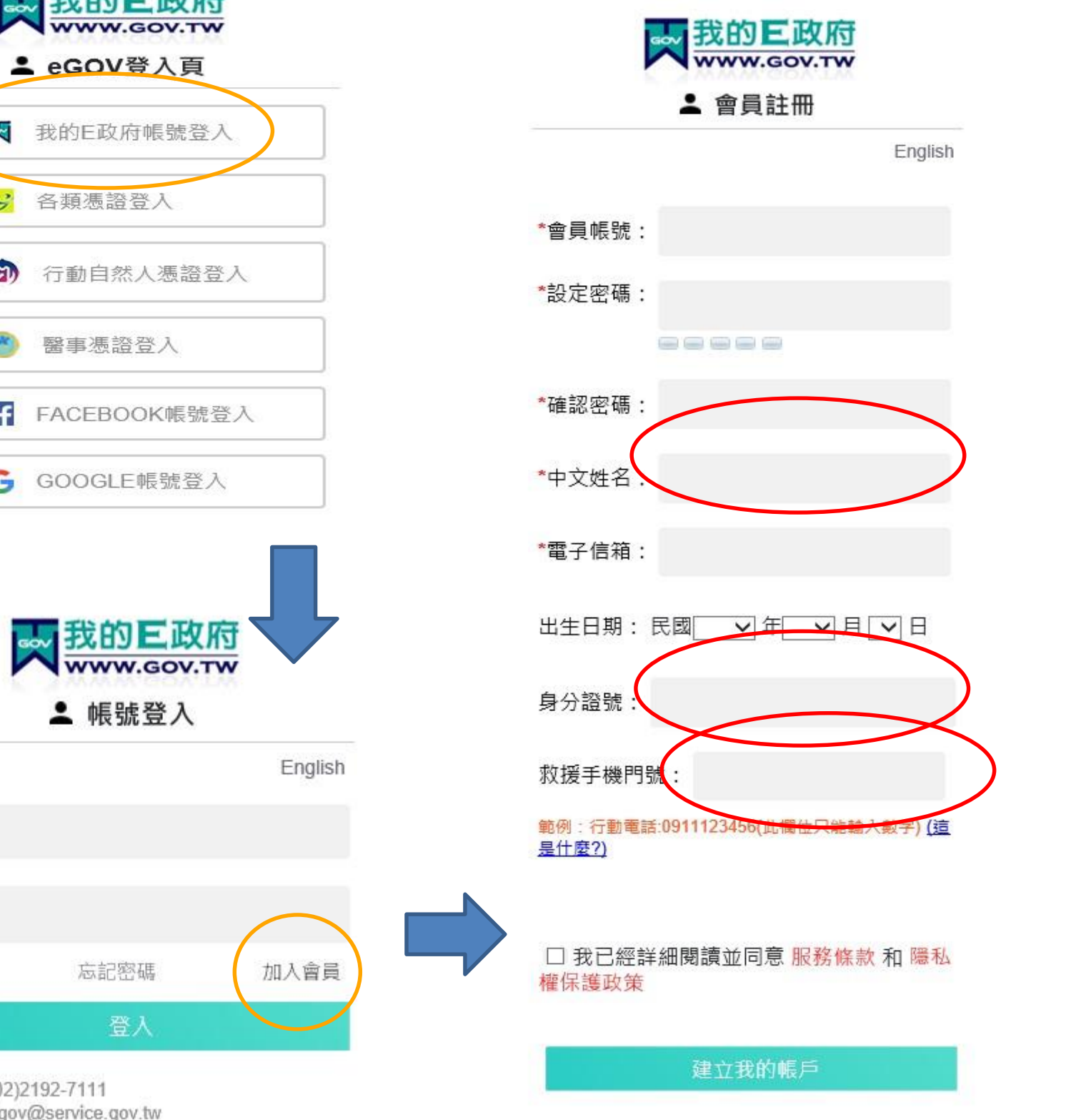

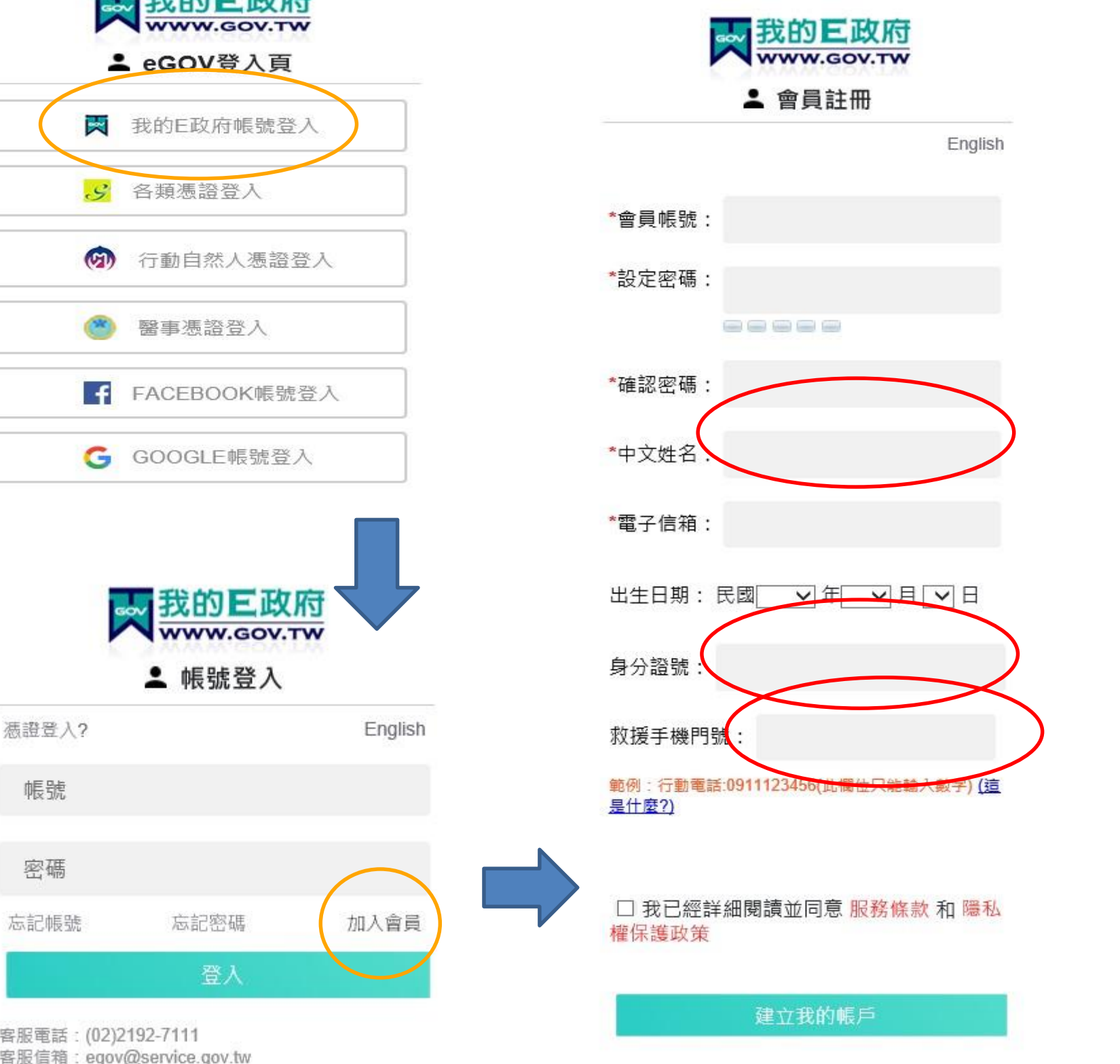

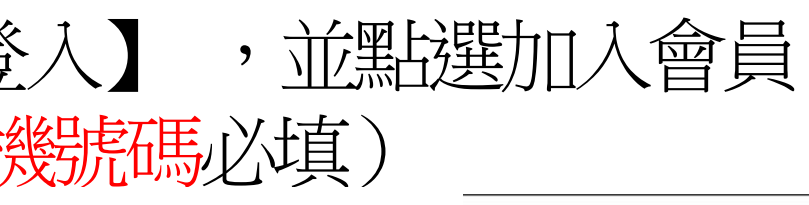

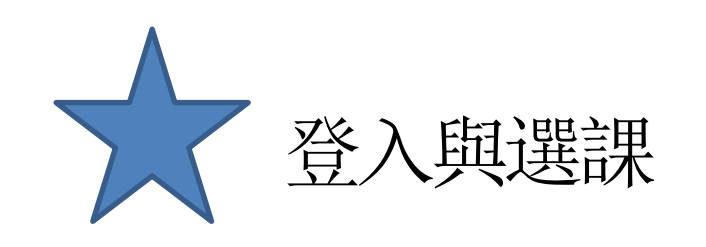

**。等尔務園<sup>+</sup>學習平臺** 

#### … 중 回首頁 網站導覽 常見問題 下載專區 公共論壇 加盟機關▼ 簡易操作

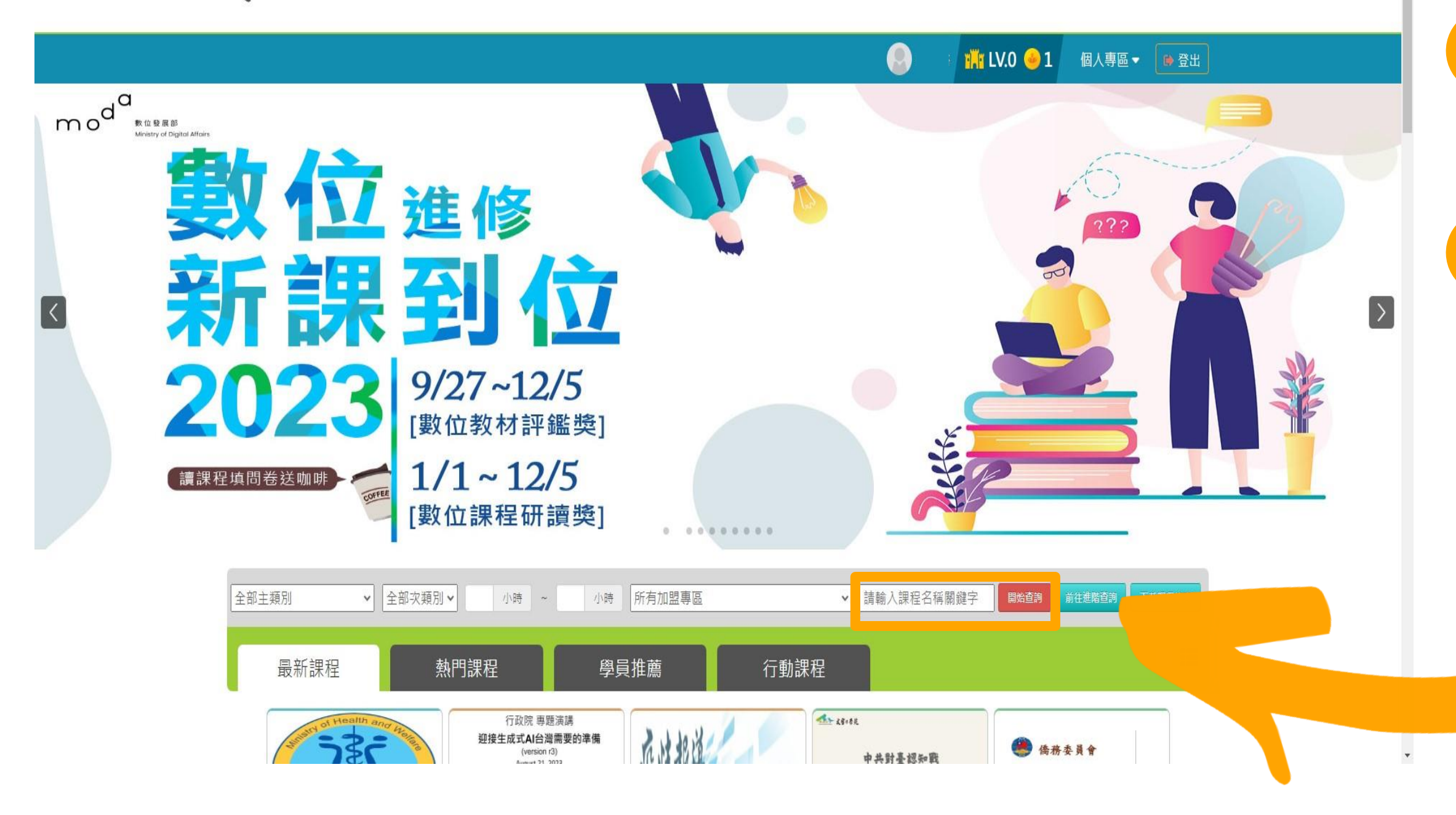

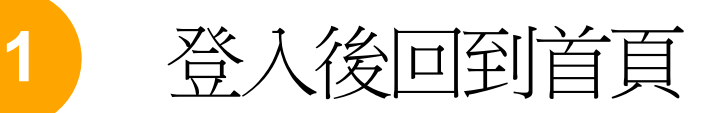

2

# 請在課程搜尋中輸入 【毒品危害講習線上系列課程】

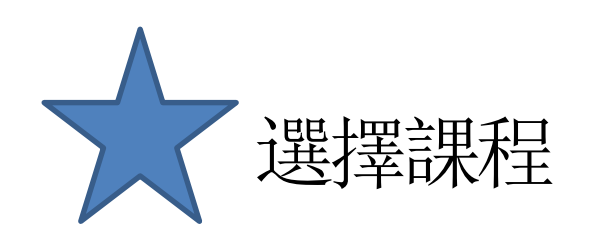

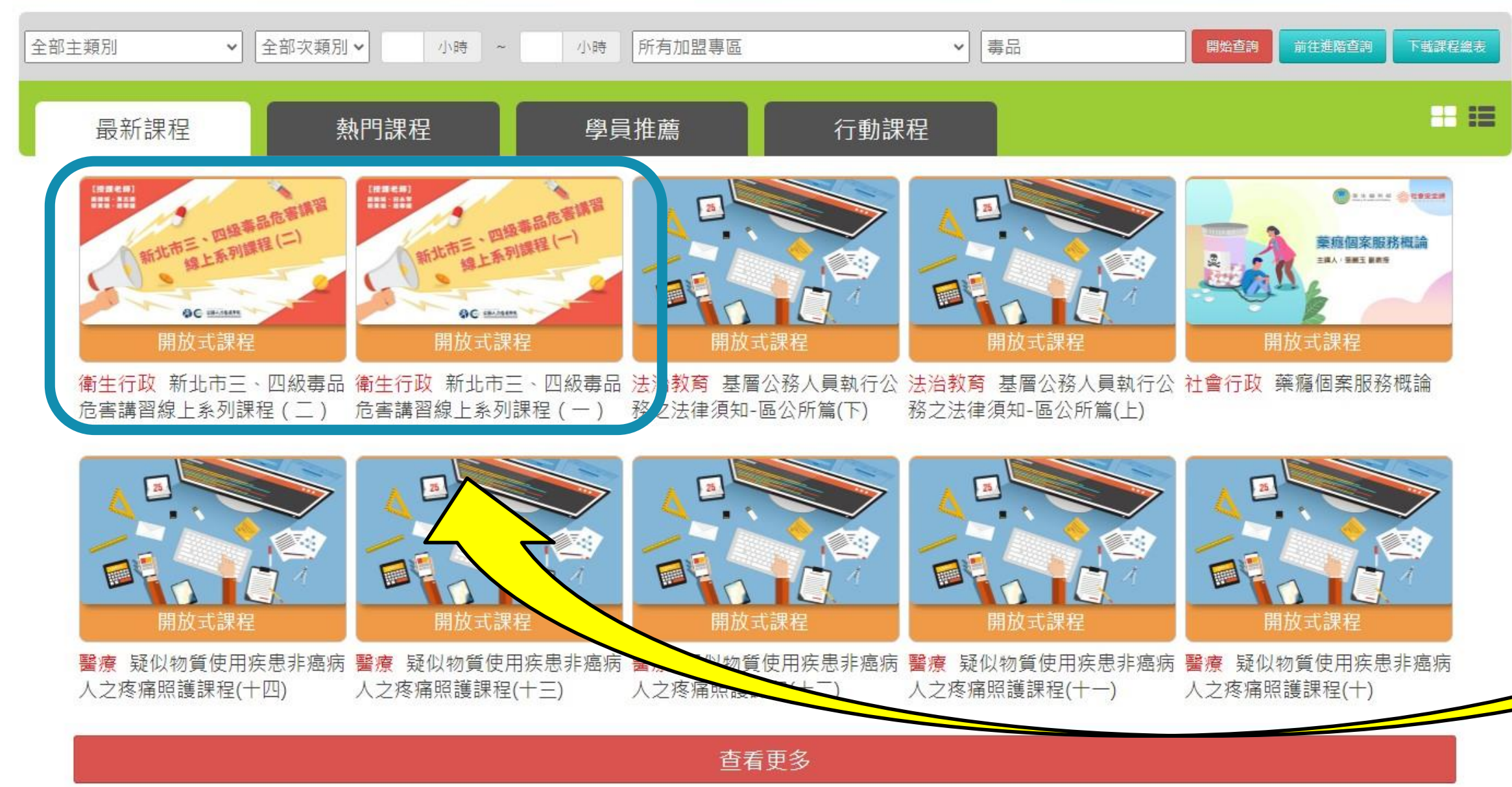

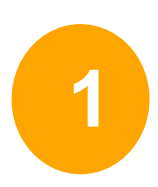

2

## 搜尋成功後就可以看到有2 堂課程可以選(如圖框選處)

初次被查獲請選擇(一) 被查獲二次以上請選擇(二)

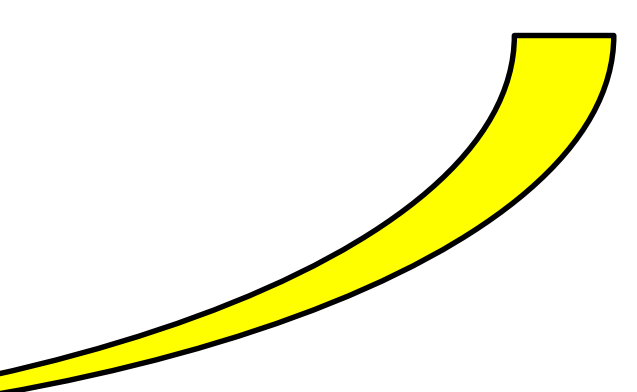

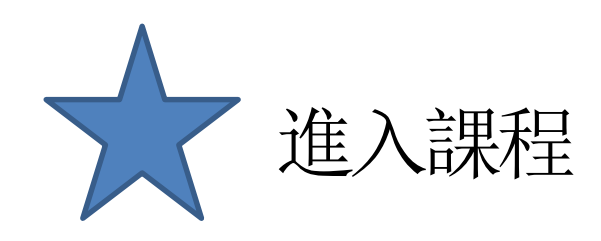

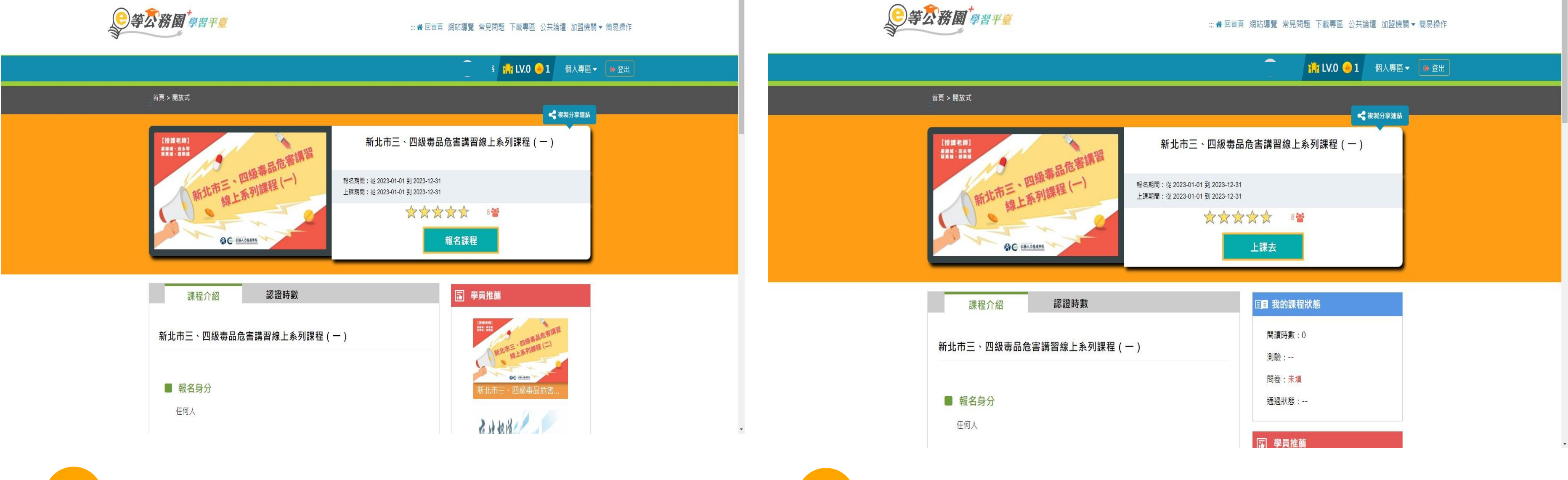

登入後會看到以上的畫面,請點選報名課程

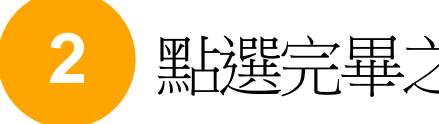

點選完畢之後會變成上課去,再點選上課去之後即可開始上課

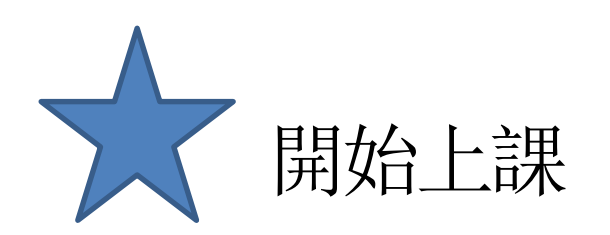

| 學習互動區       | = 55新北市                                                                                                    | 我的課程 SouLYuu 離開課程 正體中文 ✔ |            |          |  |
|-------------|----------------------------------------------------------------------------------------------------|--------------------------|------------|----------|--|
| 開始上課 >      | 新北市三、四級毒品危害講習線                                                                                                    | S 上課人戴: 165              |            |          |  |
| 評量區         | ●環境檢測                                                                                                    | 電腦環境檢測結果                 | 果          |          |  |
| 測驗/考試       | <ul> <li>○課程首頁</li> <li>○新手上路</li> </ul>                                                                                                    |                          | 目前電腦環境     | 是否符合課程要求 |  |
| 問卷/評價       | <ul> <li>○ 課程資訊</li> <li>□ 認識毒品篇(初犯)</li> </ul>                                                                                                    | 瀏覽器類型與版本                 | Chrome 119 | OK       |  |
| 學習 )<br>### | <ul> <li>○ 1.1正確葉物基本觀念</li> <li>○ 1.2毒品與成癮的關係</li> </ul>                                                                                                    | 图見面前永<br>COOKIE是否有啟用     | 有啟用        | OK       |  |
|             | <ul> <li>1.4正確維護身體健康</li> <li>1.5單元測驗</li> <li>法律介紹篇</li> <li>2.1基本介紹</li> <li>2.2臺灣毒品防制歷史<br/>與變遷(1)</li> <li>2.3臺灣毒品防制歷史<br/>與變遷(2)</li> <li>2.4單元測驗</li> <li>2.4單元測驗</li> <li>3.1愛滋基本知識</li> <li>3.2愛滋疫情現況</li> <li>3.3如何預防愛滋病</li> <li>3.4如何確認是否感染</li> <li>愛滋病</li> <li>3.5自我篩檢及諮詢服</li> <li>務管道</li> <li>3.6感染愛滋病如何治<br/>寮</li> <li>3.7減少藥愛風險的方</li> </ul> |                          |            |          |  |

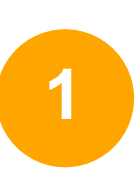

### 開始上課會看到左邊的畫面, 請各段落看完之後依序點選所有課程影片 看完所有影片才算完成

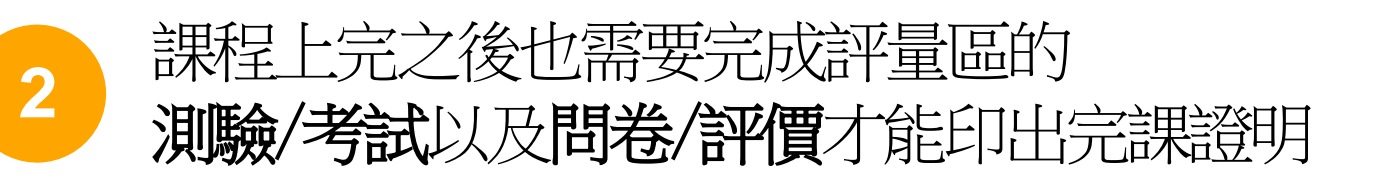

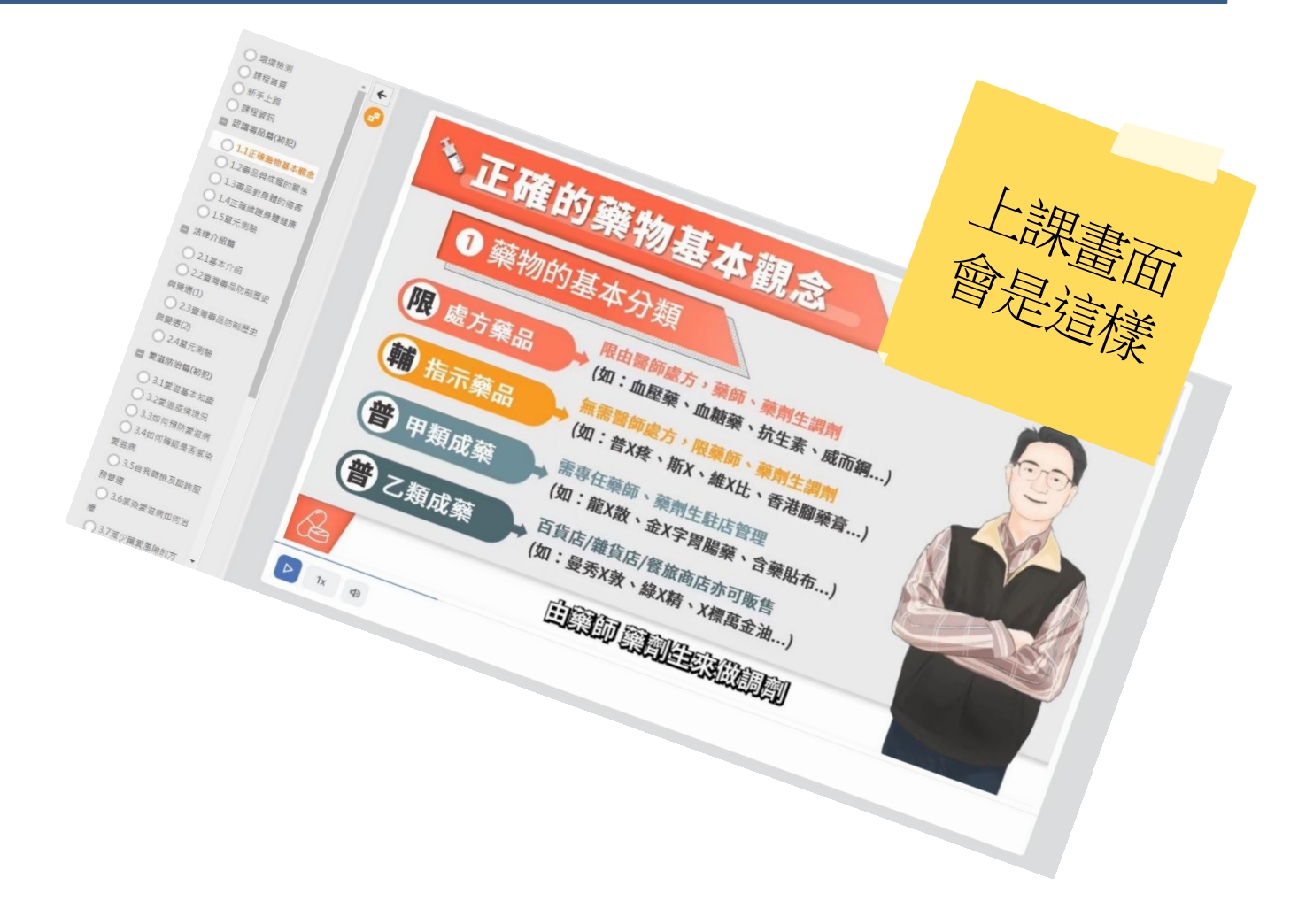

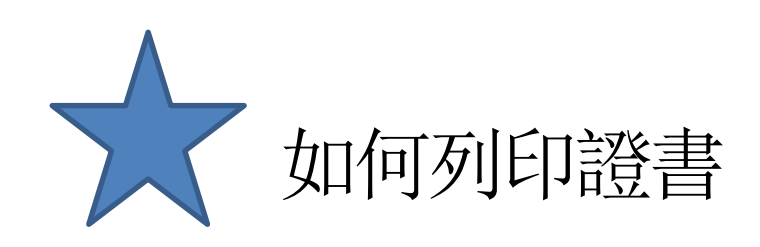

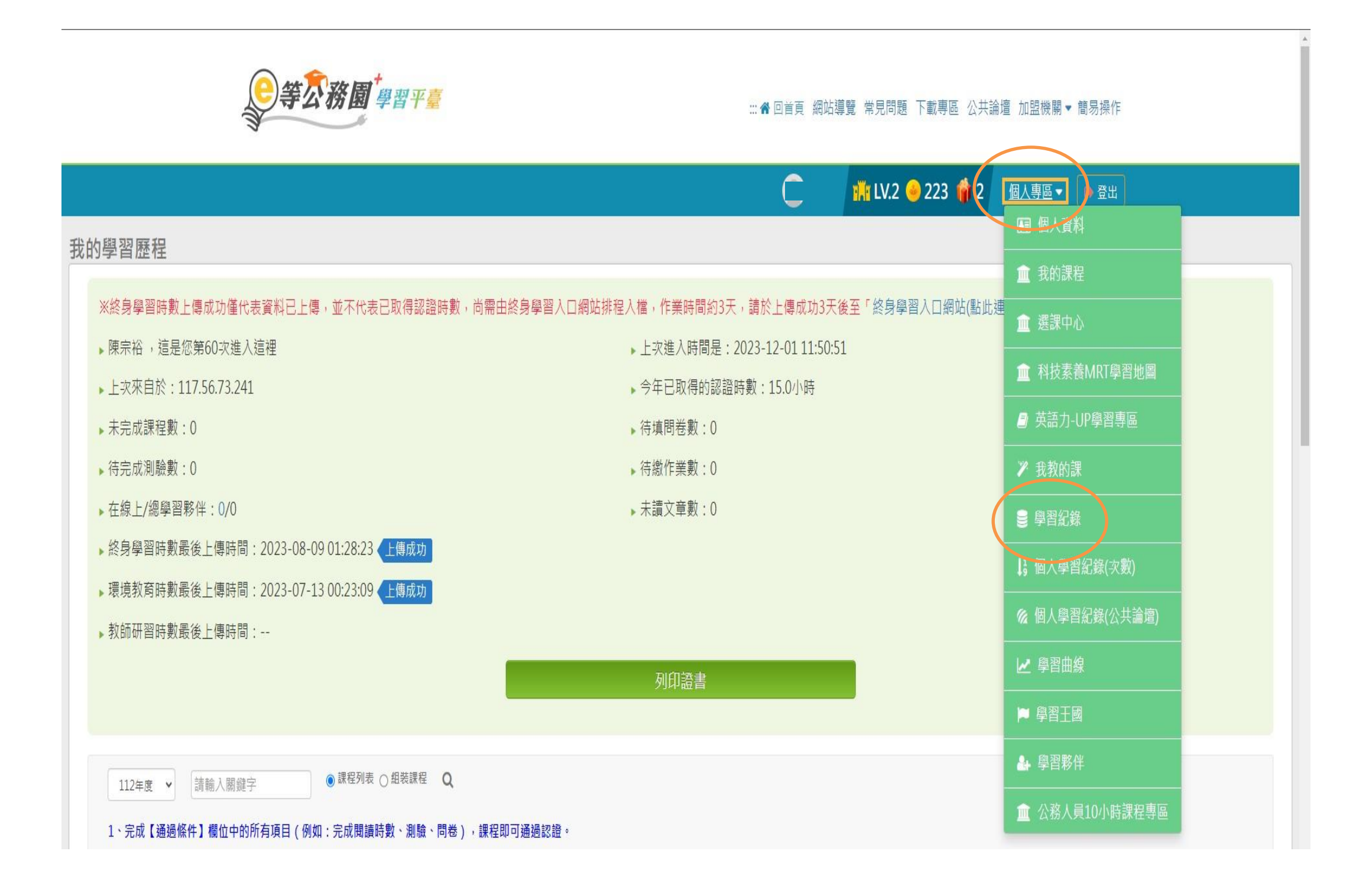

### 個人專區→學習紀錄,您將會進入此頁面

## 點選下方「列印證書」 把要列印的課程打勾(勾要印的那堂就好)

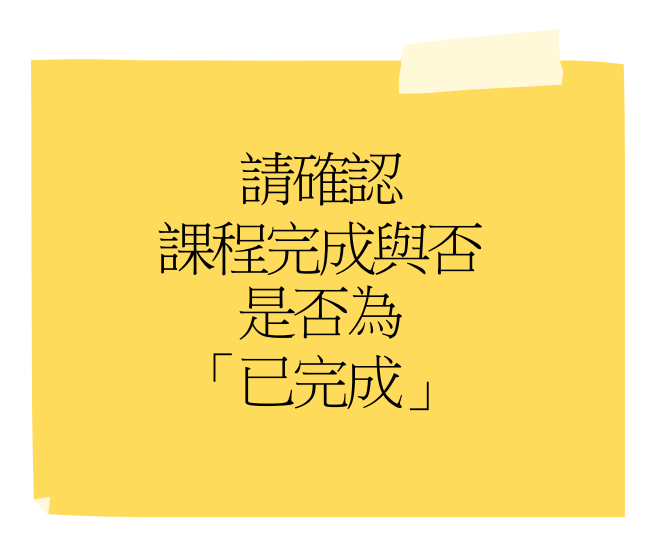

新北市 三、四級毒品危害講習系列課程 手機版操作辦法

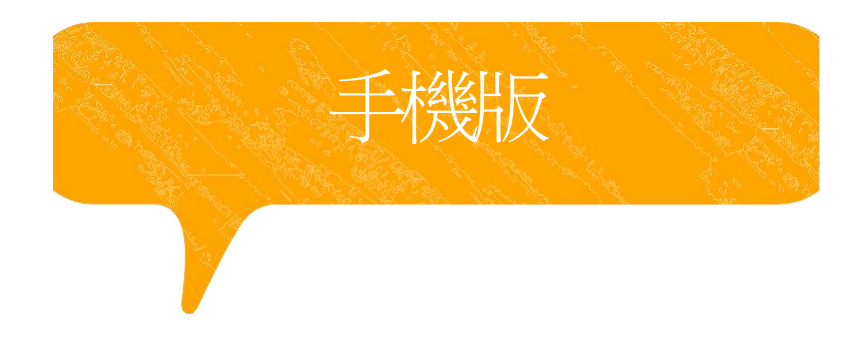

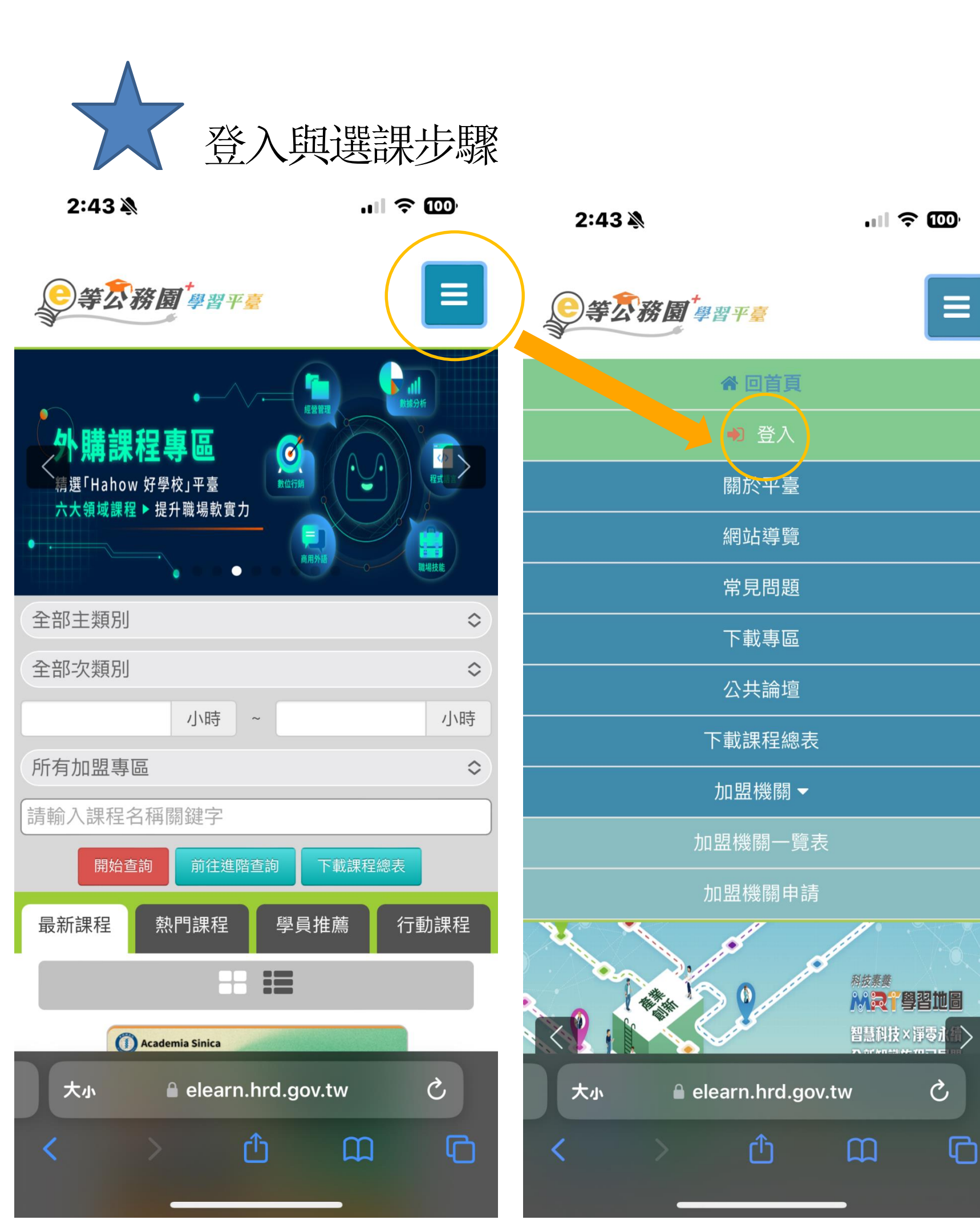

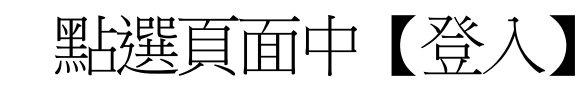

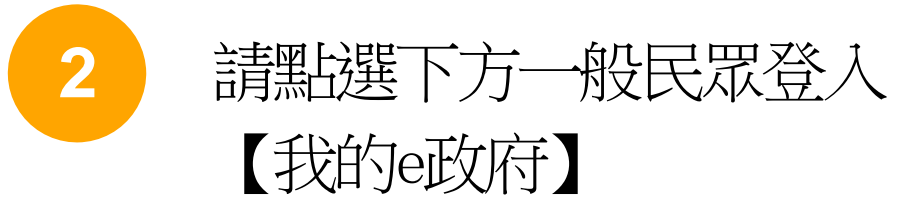

2:44

.... 🗢 🔟

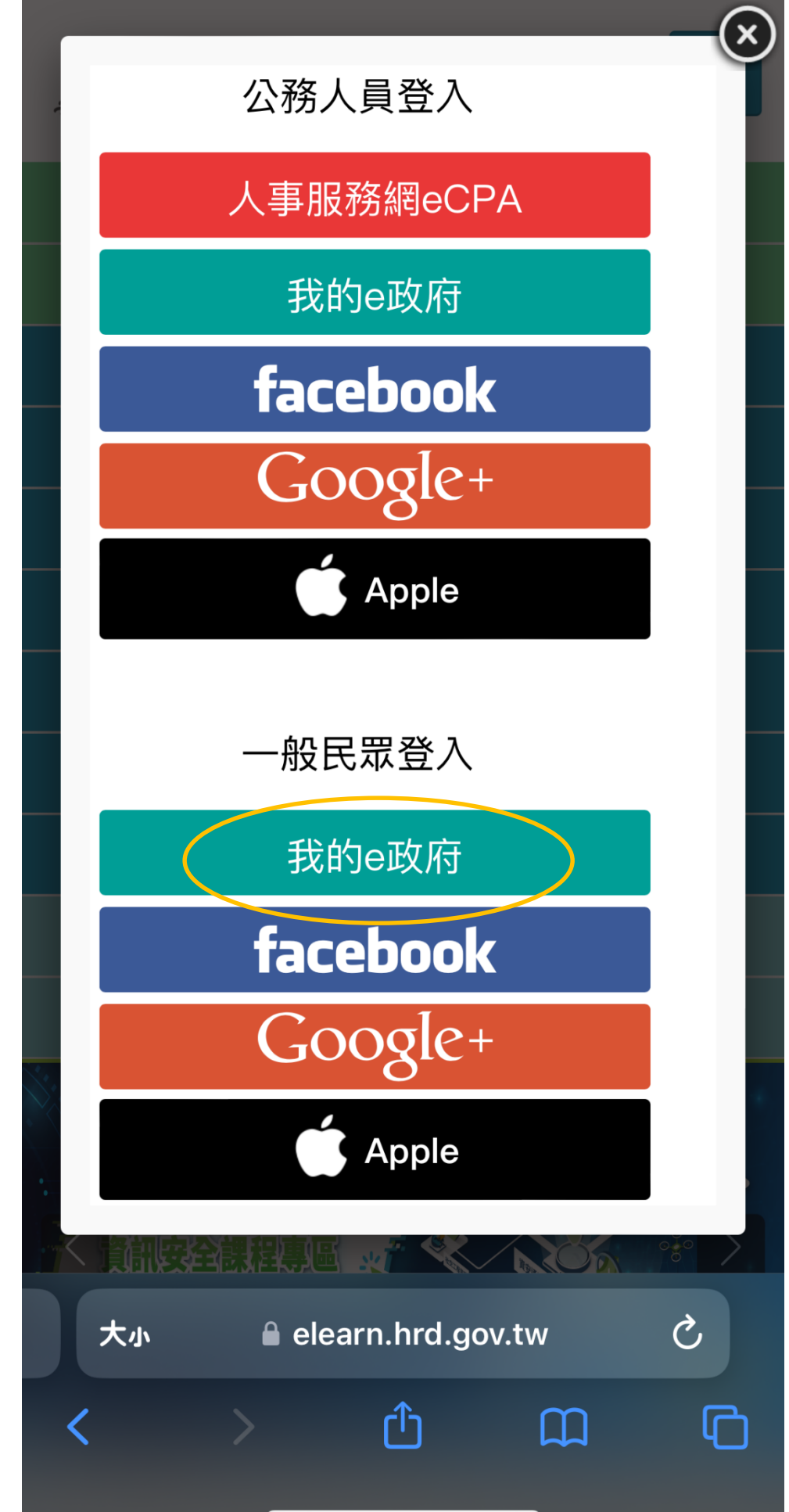

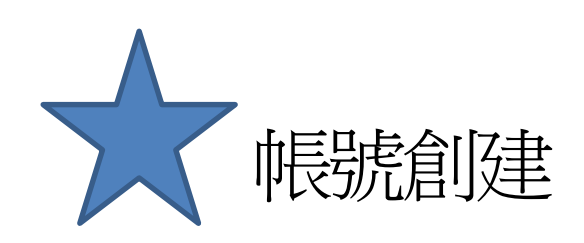

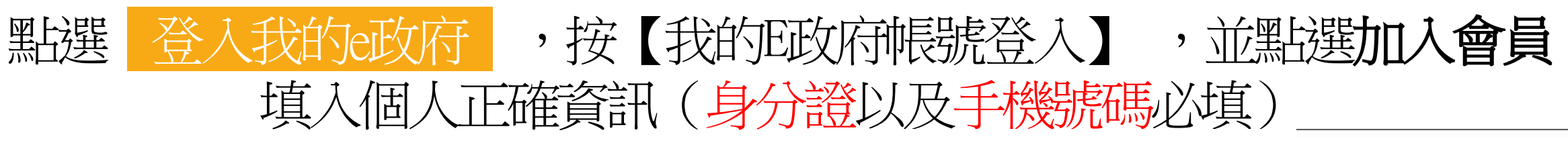

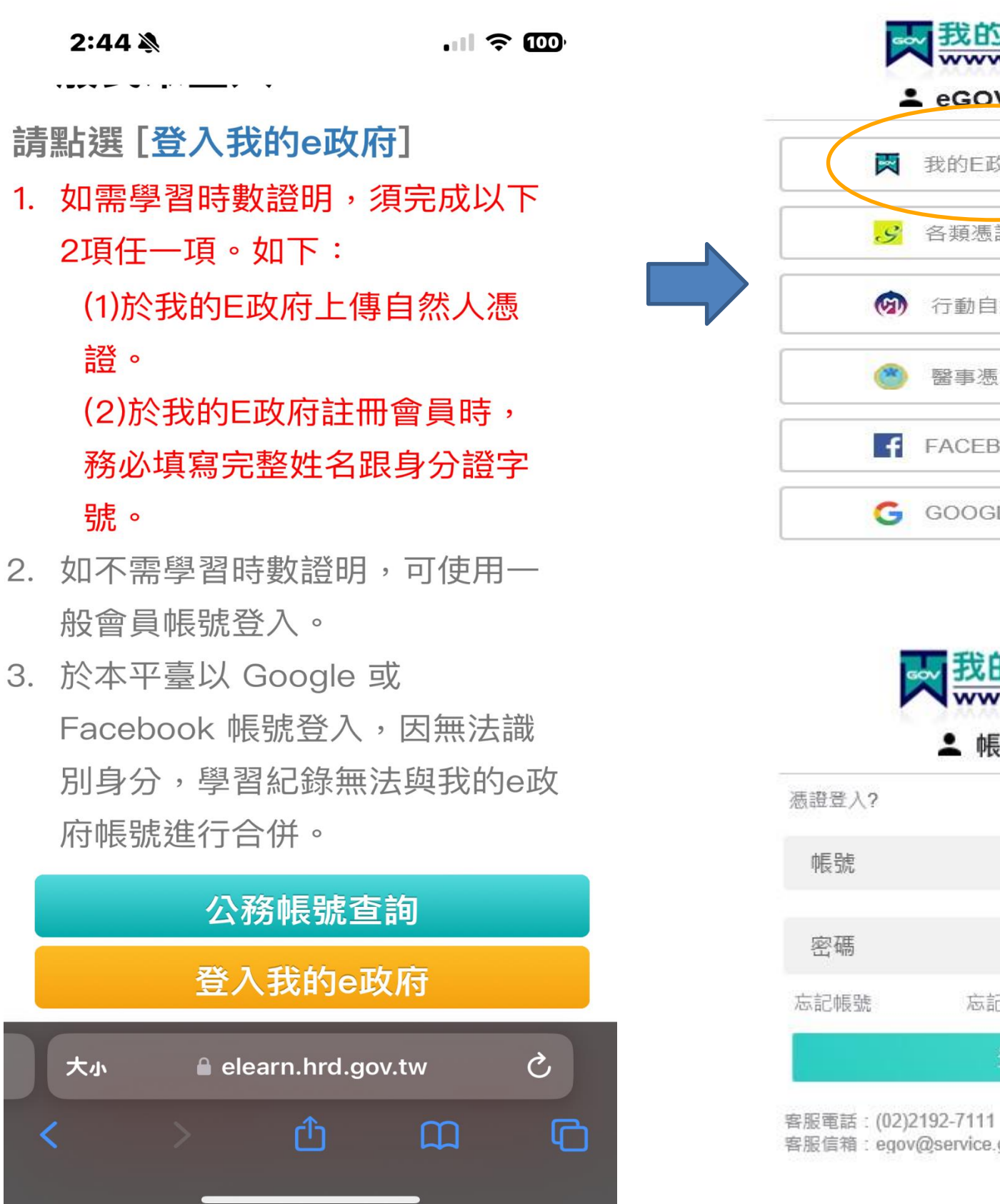

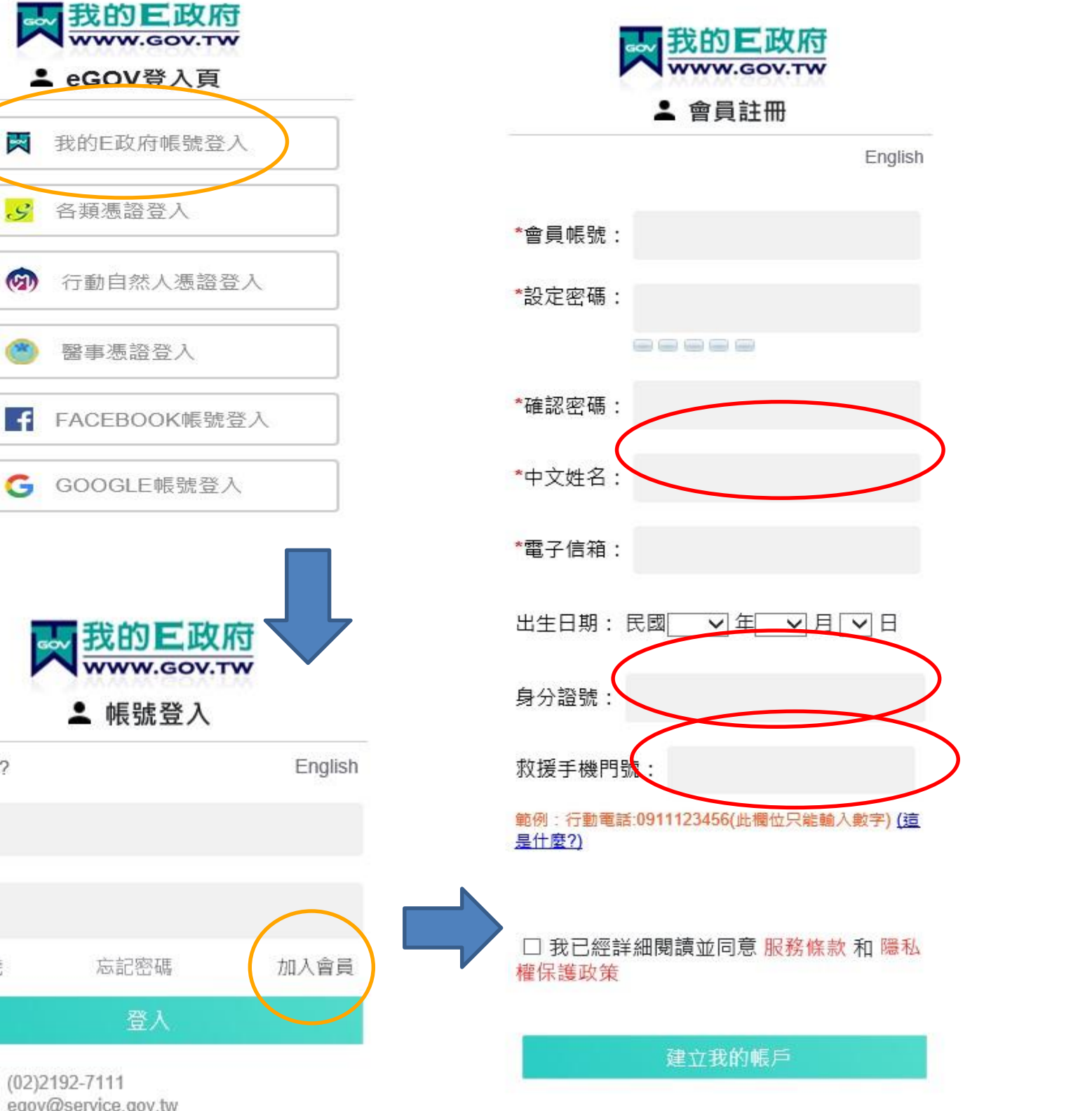

客服信箱:egov@service.gov.tw

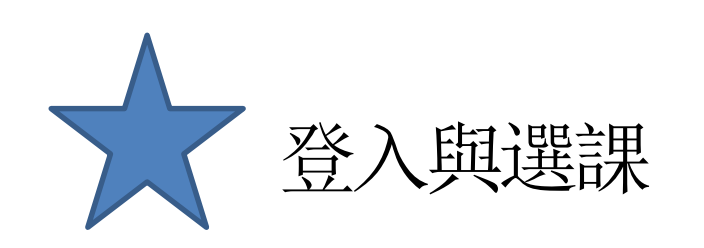

2:45 🔌

.... ᅙ 99

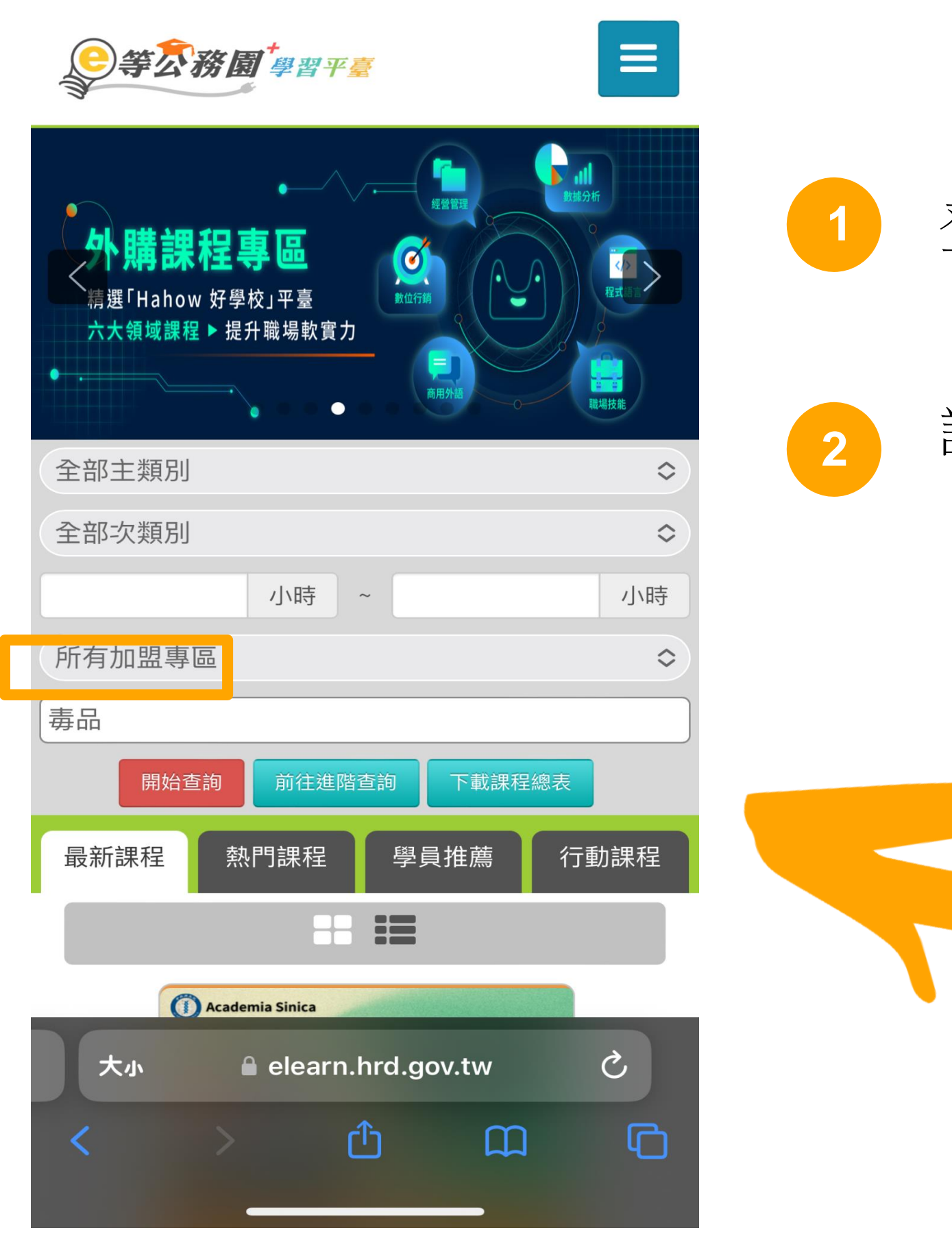

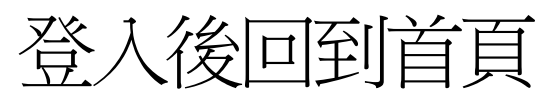

# 請在課程搜尋中輸入 【毒品危害講習線上系列課程】

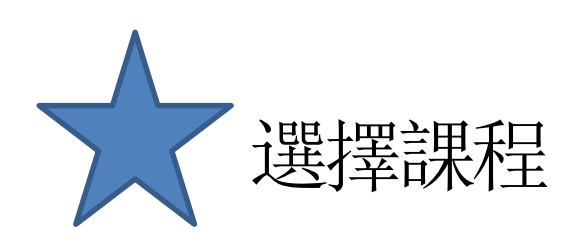

#### 2:45 🔌

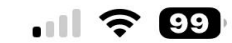

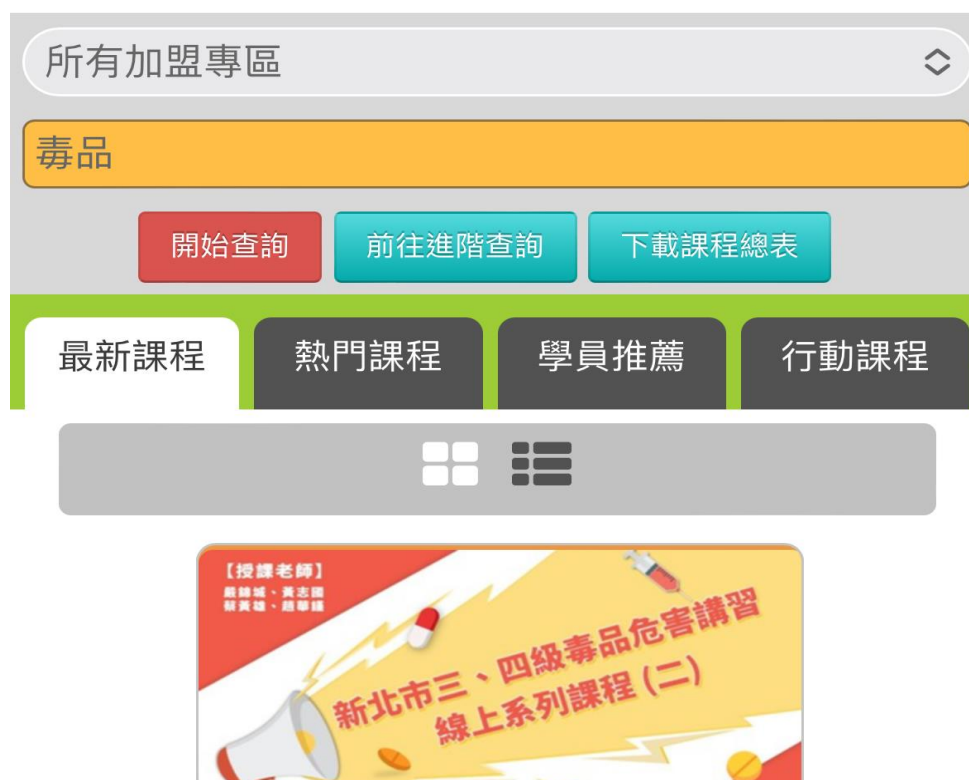

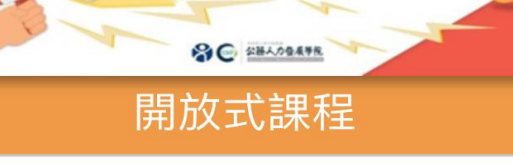

<mark>衛生行政</mark>新北市三、四級毒 品危害講習線上系列課程

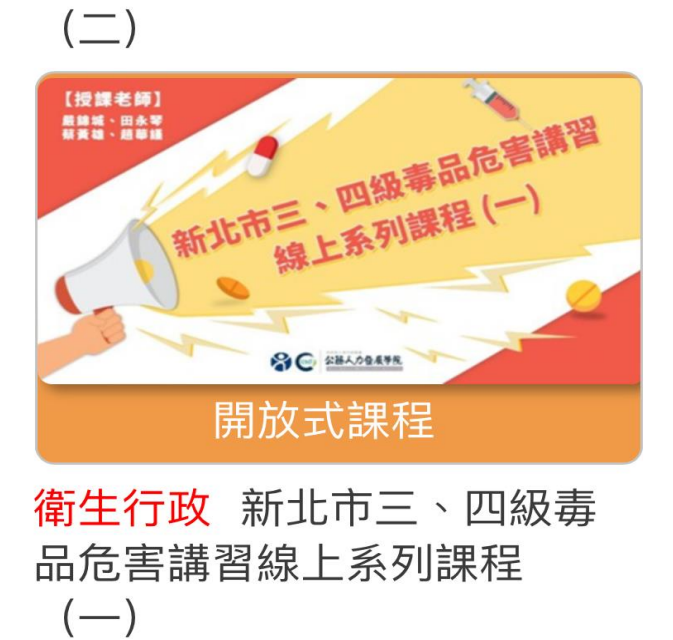

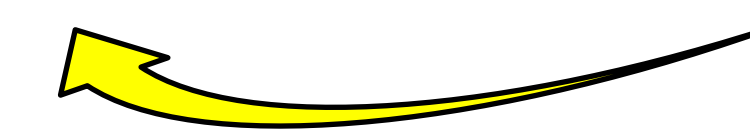

elearn.hrd.gov.tw

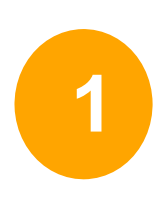

## 搜尋成功後就可以看到 有2堂課程可以選

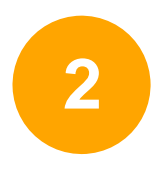

初次被查獲請選擇(一) 被查獲二次以上請選擇(二)

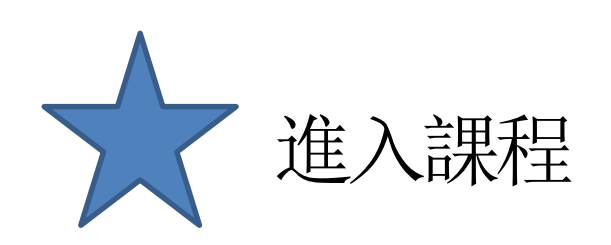

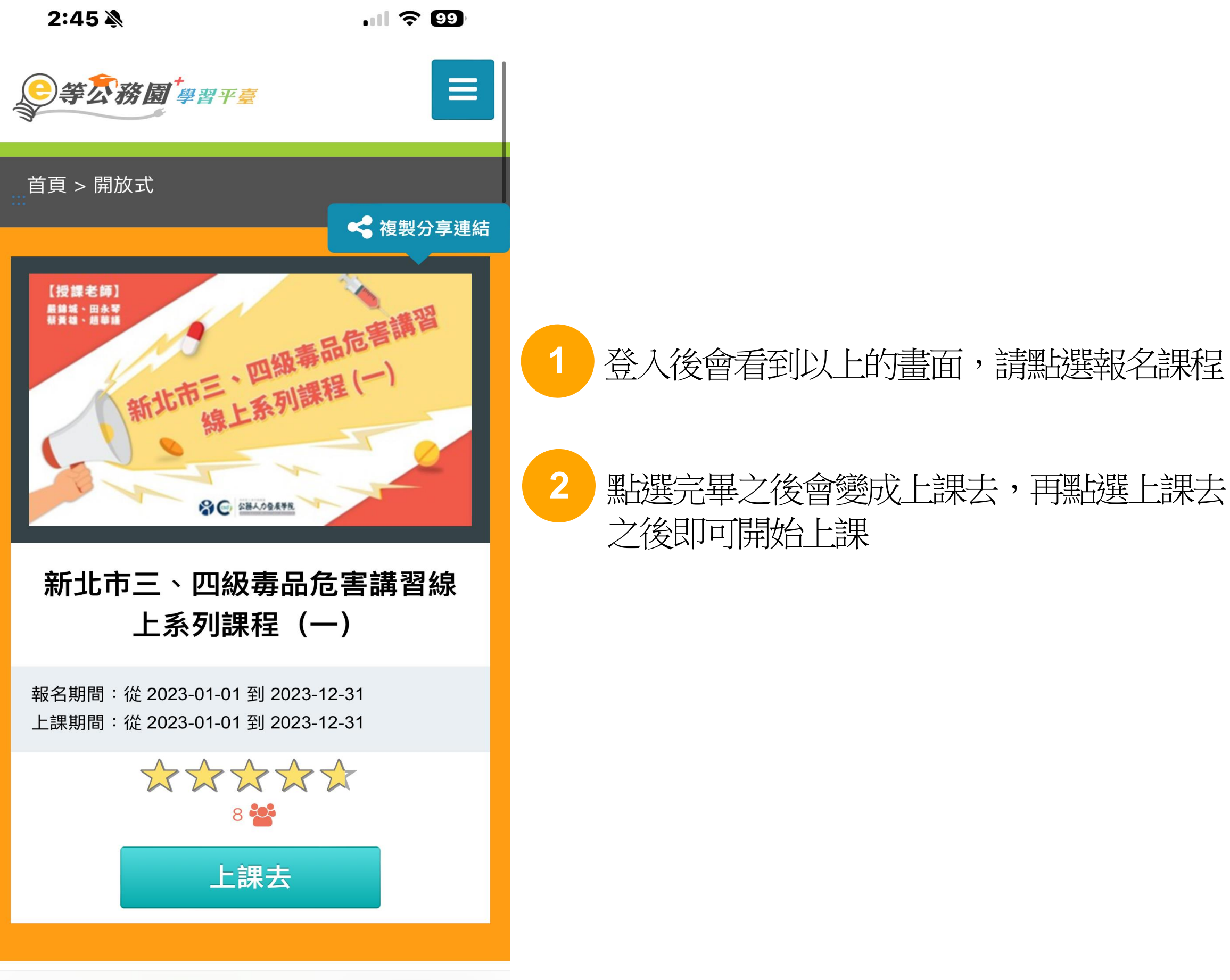

elearn.hrd.gov.tw

### 登入後會看到以上的畫面,請點選報名課程

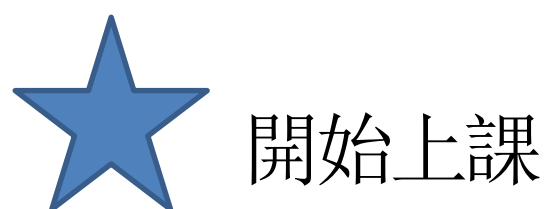

| 2:46▲<br>『マ<br>『マ<br>『<br>Sint 市政府<br>New Taipei City Government                               | 2:47                         | 本<br>有<br>有<br>有<br>有<br>有<br>有<br>有<br>有<br>有<br>有<br>有<br>有<br>有 | 4日<br>4日<br>4日<br>7<br>99 | 2:2<br>》<br>New                                        |                   | .11 <b>? 9</b> 9 |
|------------------------------------------------------------------------------------------------|------------------------------|--------------------------------------------------------------------|---------------------------|--------------------------------------------------------|-------------------|------------------|
| ➡ 新北市三、四級毒品危害講習線上<br>程(二)                                                                      | 系列課 <b>学</b> 新山<br>程<br>1.2f | L市三、四級毒品危弩<br>(二)<br>長期濫用的危害                                       | 售講習線上系列<br><              | 課                                                      | 5三、四級毒品危害<br>_)   | 講習線上系列課          |
| <b>課程內容</b><br>環境檢測                                                                            |                              | 1/1                                                                |                           | <ul> <li>▶ 離開課</li> <li>學習互動區</li> <li>問始上課</li> </ul> | 程                 |                  |
| <ul> <li>○ 課程自貝</li> <li>○ 新手上路</li> <li>○ 課程資訊</li> <li>○ 認識素日等(男切)</li> </ul>                |                              |                                                                    |                           | 評量區 測驗/考試                                              |                   | >                |
| <ul> <li>1.1毒品的藥性分類</li> <li>1.2長期濫用的危害</li> </ul>                                             | ~ 三田港                        | 田的合実                                                               |                           | 問卷/評價<br>資訊區                                           |                   | >                |
| <ul> <li>1.3混毒的潛在風險</li> <li>1.4排毒針的功效</li> <li>1.5單元測驗</li> </ul>                             |                              |                                                                    |                           | 學習夥伴<br>課程行事履                                          | 天<br>日            | >                |
| <ul> <li>最新修法篇</li> <li>2.1毒品的定義</li> <li>2.2毒品罰多重-製造、販賣及運輸</li> <li>2.3毒品罰多重-施田及持有</li> </ul> |                              |                                                                    |                           | 1.2長                                                   | 期濫用的危害<br>1/1     | < >              |
| 2.4施用毒品處遇流程<br>大小 ● ntpc.elearn.hrd.gov.tw                                                     | で                            | ntpc.elearn.hrd                                                    | .gov.tw                   | 大小                                                     | ntpc.elearn.hrd.g | ov.tw Č          |
|                                                                                                |                              |                                                                    | - Hu - V                  |                                                        |                   |                  |

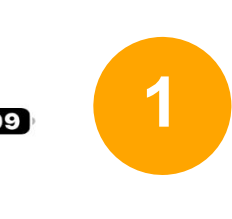

開始上課會看到左邊的畫面, 請各段落看完之後依序點選所有課程影片 看完所有影片才算完成

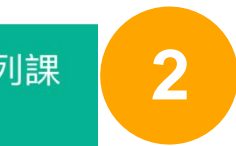

## 課程上完之後也需要完成評量區的 **測驗/考試**以及問卷/評價才能印出完課證明

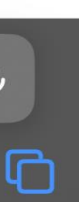

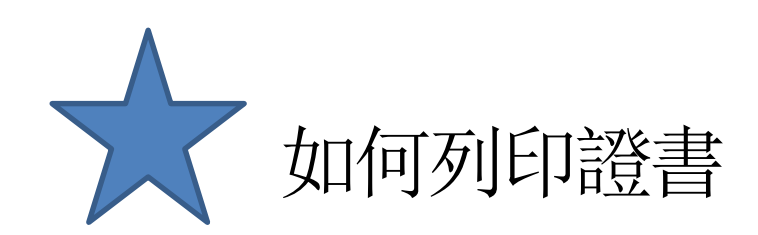

#### 我的學習歷程

※終身學習時數上傳成功僅代表資料已上傳,並不代表已取得認證時數,尚需由終身學習入口網站排程入檔,作業時間約3天,請於上傳成功3天後至「終身學習、,」,對,站(點此連結可直接登入)」查詢。

- ▶ 陳宗裕 ,這是您第63次進入這裡
- ▶上次進入時間是: 2023-12-06 14:45:16
- ▶上次來自於:220.138.127.151
- ▶ 今年已取得的認證時數:15.0小時
- ▶ 未完成課程數:0
- ▶ 待填問卷數:0
- ▶ 待完成測驗數:0
- ▶ 待繳作業數:0
- ▶ 在線上/總學習夥伴:0/0
- ▶ 未讀文章數:0
- ▶ 終身學習時數最後上傳時間:2023-08-09
   01:28:23
- ▶ 環境教育時數最後上傳時間:2023-07-13 00:23:09 上傳成功

列印證書

elearn.hrd.gov.tw

▶ 教師研習時數最後上傳時間: ---

### 點擊右上角目錄→學習紀錄 您將會進入此頁面

# 點選下方「列印證書」 把要列印的課程打勾(勾要印的那堂就好)

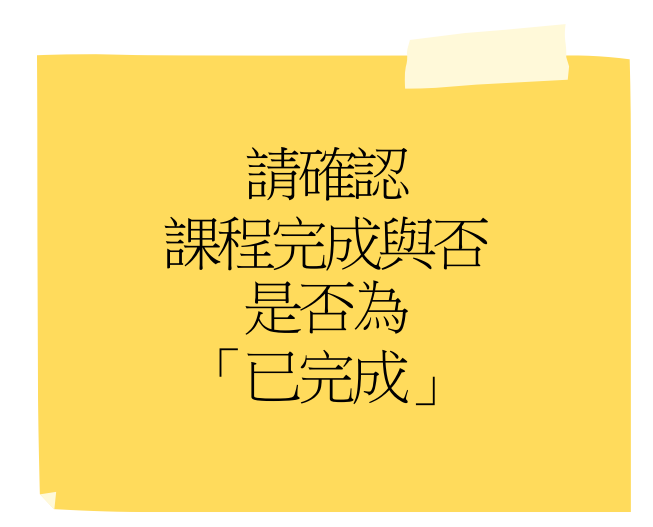